## **Understanding the Standards TEXT File for Importing**

| $\diamond$ | A                                                     | В           | С          | D     | E         |
|------------|-------------------------------------------------------|-------------|------------|-------|-----------|
| 1          | Name                                                  | Identifier  | Listparent | Level | Sortorder |
| 2          | Grade 1                                               | 1           |            | 1 1   |           |
| 3          | English Language Arts                                 | ELA.1.06    | 1          | 2     | 1         |
| 4          | Reads fluently at grade level                         | ELA.1.06.1  | ELA.1.06   | 3     | 1         |
| 5          | Uses letter sound knowledge to decode (phonics)       | ELA.1.06.2  | ELA.1.06   | 3     | 2         |
| 6          | Makes reasonable predictions                          | ELA.1.06.3  | ELA.1.06   | 3     | 3         |
| 7          | Retells a story                                       | ELA.1.06.4  | ELA.1.06   | 3     | 4         |
| 8          | Asks and answers questions about text                 | ELA.1.06.5  | ELA.1.06   | 3     | 5         |
| 9          | Writes with focus, organization and detail            | ELA.1.06.6  | ELA.1.06   | 3     | 6         |
| 10         | Uses correct standard English conventions             | ELA.1.06.7  | ELA.1.06   | 3     | 7         |
| 11         | Makes connections                                     | ELA.1.06.8  | ELA.1.06   | 3     | 8         |
| 12         | Uses evidence from the text to visualize poetry       | ELA.1.06.9  | ELA.1.06   | 3     | 9         |
| 13         | Uses NF text features to gather information           | ELA.1.06.10 | ELA.1.06   | 3     | 10        |
| 14         | Gives oral presentations using criteria from a rubric | ELA.1.06.11 | ELA.1.06   | 3     | 11        |
| 15         | Grade 1 Comment                                       | ELA.1.06.12 | ELA.1.06   | 3     | 12        |

Look at the example .xls file provided. Create your .xls file with the understanding that it must be saved as a .txt file prior to importing.

- 1. **Name of Standard.** This is what it implies the NAME of the standard. <u>Please note there is a 65 character limit to the</u> <u>length</u> of the names of standards. This can be edited later, but will not display properly on object reports and unless text field- standard names does not have a wrap around feature.
- Identifier Must be UNIQUE and should be easily understood. Each piece of the example listed above INFORMS PS Admins. ELA- Subject Area – 1 – Grade Level 06 THE YEAR ( as you are likely to change them ) and 1-12 the number of standards in that content area
- 3. List Parent this helps establish the hierarchy of ownership. English Language Arts reports to Grade 1, all ELA standards report to the heading called English Language Arts
- 4. Level related to hierarchy. When you look at the standards at the district level, each step down is a sub-category. There are only 4 levels. If you had major categories under English Language Arts, those would be 3 and standards under each of those would then be level 4.
- 5. **Sort Order** Relates to house the standards will be seen on the server. Teachers would see them in this order.

| Course                        | Туре   | Allowassignments | Includecomme Conversionscale |     |  |
|-------------------------------|--------|------------------|------------------------------|-----|--|
| 95801,95701,95601,95501,95401 | School | FALSE            | FALSE                        | 399 |  |
| 95801,95701,95601,95501,95401 | School | FALSE            | FALSE                        | 399 |  |
| 95801,95701,95601,95501,95401 | School | TRUE             | FALSE                        | 399 |  |
| 95801,95701,95601,95501,95401 | School | TRUE             | FALSE                        | 399 |  |
| 95801,95701,95601,95501,95401 | School | TRUE             | FALSE                        | 399 |  |
| 95801,95701,95601,95501,95401 | School | TRUE             | FALSE                        | 399 |  |
| 95801,95701,95601,95501,95401 | School | TRUE             | FALSE                        | 399 |  |
| 95801,95701,95601,95501,95401 | School | TRUE             | FALSE                        | 399 |  |
| 95801,95701,95601,95501,95401 | School | TRUE             | FALSE                        | 399 |  |
| 95801,95701,95601,95501,95401 | School | TRUE             | FALSE                        | 399 |  |
| 95801,95701,95601,95501,95401 | School | TRUE             | FALSE                        | 399 |  |
| 95801,95701,95601,95501,95401 | School | TRUE             | FALSE                        | 399 |  |
| 95801,95701,95601,95501,95401 | School | TRUE             | FALSE                        | 399 |  |
| 95801,95701,95601,95501,95401 | School | FALSE            | TRUE                         |     |  |

6. **Course** – These are the UNIQUE course #'s that this standard applies too. In Shrewsbury, all standards in K-4, report to homeroom. We have 5 schools that teach Grade 1- thus 5 #'s.

## **Three Cautions**

- (1) make sure if you FILL DOWN, Excel down add one to the last course #
- (2) if you have multiple courses in this field, each has to separated by a comma
- (3) lastly.. this field should be a text column, sometimes depending upon how you save this, the comma's merge and you loose the individual course #'s
- 7. **Type** there are four types of standards- PS only understands SCHOOL STANDARDS
- 8. Allowassignments FALSE indicated that a teacher will not be able to assign a grade to this item, TRUE- Gradable!

9. Includecomment – FALSE on all standards except the COMMENT STANDARD. TRUE – provides teachers a text box for entering a narrative comment area. PLEASE NOTE- cutting and pasting comments can cause problems creating funky symbols when using certain characters. At this time, PS doesn't offer SPELL CHECK. Certain browsers do.

10. **Conversion Scale-** These refer to the CHOICES teachers have in the drop down menu's for each standards. You must create the conversions scales first. Then you **SEARCH the GEN TABLE in DDE** to find the internal code for each conversion scale.